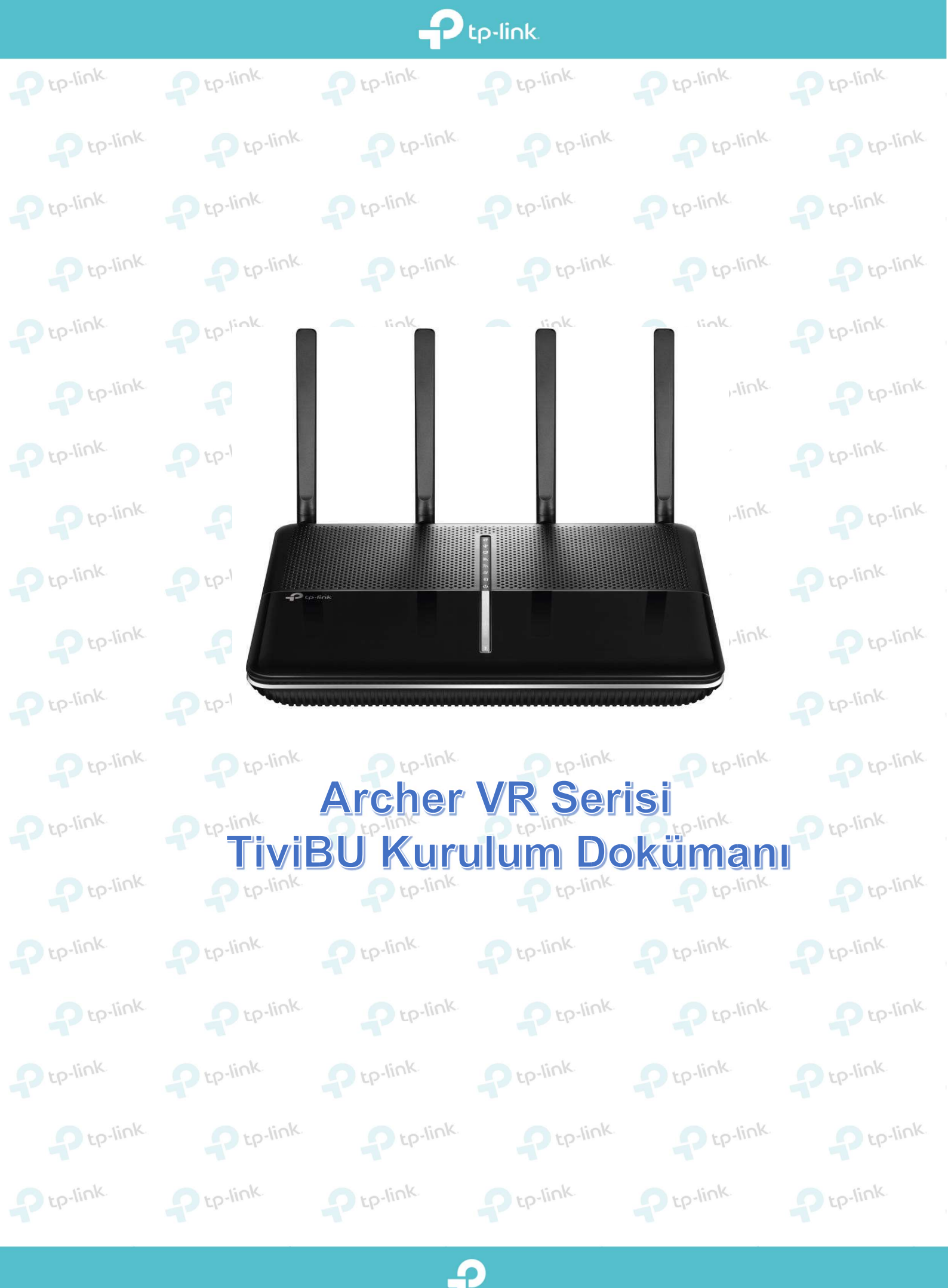

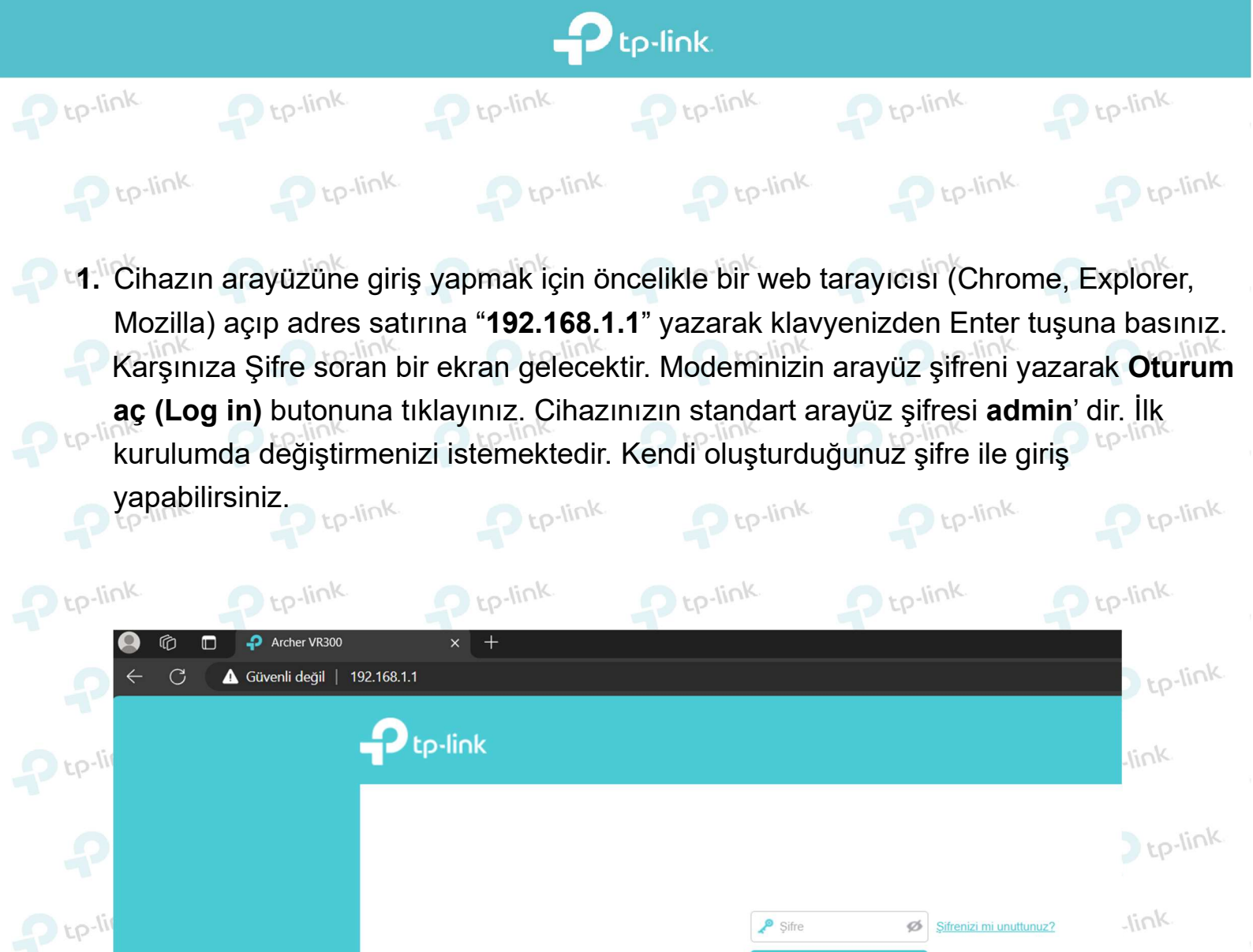

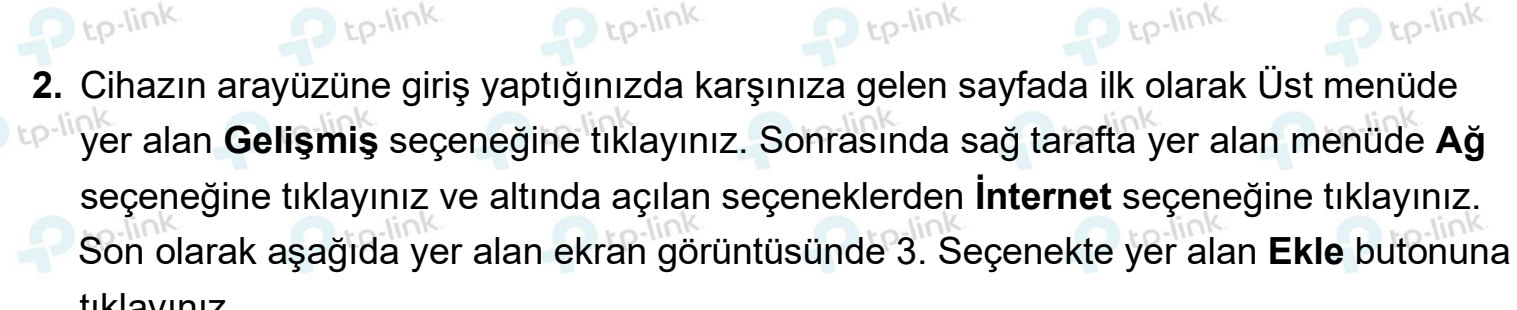

Ptp-link

P tp-link

TP-Link ID ile giriş yapın

Ptp-link Ptp-link Ptp-link

tp-link

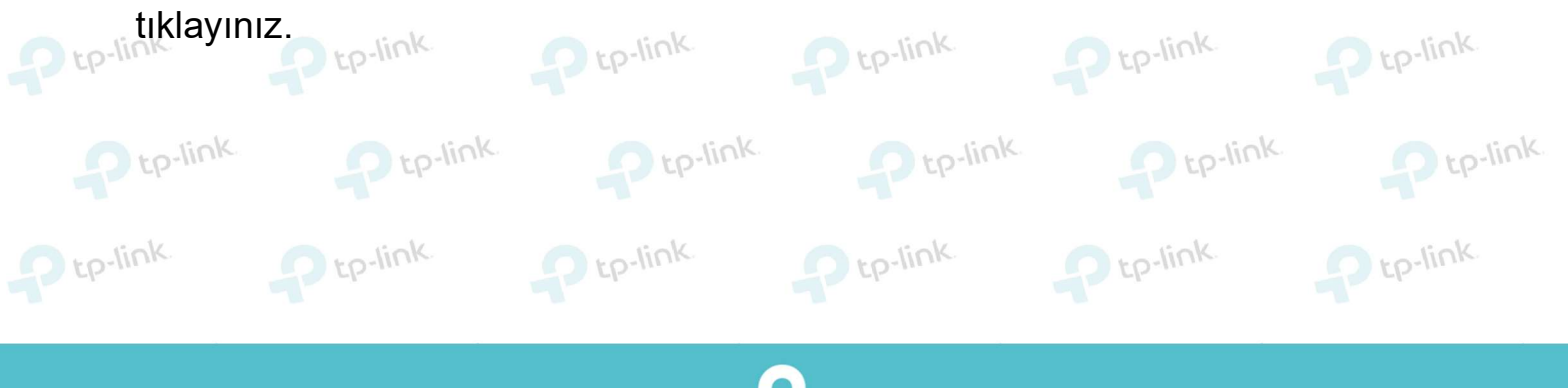

| P tp-link.               |                                                                           |                                                                 |                                                        |                                           |                               |  |  |  |
|--------------------------|---------------------------------------------------------------------------|-----------------------------------------------------------------|--------------------------------------------------------|-------------------------------------------|-------------------------------|--|--|--|
| Ptp-link                 | Ptp-link.                                                                 | Ptp-link.                                                       | P tp-link                                              | P tp-link                                 | Ptp-link.                     |  |  |  |
| <del>ና</del>             | tp-link                                                                   | Hızlı Kurulum Temel                                             | 1. Gelişmiş                                            | Türkçe 🗸 çık                              | ₽-link<br>nş Yap Yeniden      |  |  |  |
|                          | Durum                                                                     | Internet Bağlantıları                                           |                                                        | 3.                                        | Tumunu Sil                    |  |  |  |
|                          | İşlem Modu                                                                | WAN Arayüzü Adı                                                 | VPI/VCI veya<br>VID Durum                              | İşletim                                   | Değiştir                      |  |  |  |
|                          | Ağ - Internet - LAN Ayarları                                              | pppoe_ptm_35_0_d                                                | 35 DSL Bağlantı Kı                                     | esildi Bağlan                             | D-link.                       |  |  |  |
| P tP                     | - DSL Ayarları<br>- DSL Ayarları<br>- Dinamik DNS<br>- Statik Yönlendirme |                                                                 |                                                        |                                           | p-link.                       |  |  |  |
| Ptp-link.                | Ptp-link                                                                  | Ptp-link                                                        | Ptp-link                                               | Ptp-link.                                 | P tp-link                     |  |  |  |
| 3. Ekle<br>ve uy<br>alma | butonuna tıklad<br>ygulayacağınız<br>ıktadır. Maddele                     | dığınızda karşınıza<br>ekran görüntüsü (<br>eri adım adım takir | a gelen sayfada<br><u>Ekran Görüntüsi</u><br>o ediniz. | uygulamanız g<br><u>ü Örnektir.</u> ) aşa | ereken maddeler<br>ağıda yer  |  |  |  |
| o to-link                | DSL Modülasy<br>o bağlantı türü                                           | <u>/on Türü:</u> <b>VDSL</b> ve<br>inü seçiniz::ok              | eya <b>ADSL</b> hangi                                  | bağlantı türün                            | ü kullanıyorsanız             |  |  |  |
|                          | VDSL bağlant<br>ADSL bağlant                                              | ı türü kullanıyorsa<br>ı türü kullanıyorsa                      | nız VLAN ID: 55<br>nız VPI: 8 VCI: 5                   | olarak tanımla<br>55 olarak tanım         | ayınız. Ptp-link<br>nlayınız. |  |  |  |
| P tp-lin                 | k Ptp-lin                                                                 | nk. Ptp-link                                                    | Ptp-link.                                              | P tp-lin                                  | k. Ptp-link                   |  |  |  |
| P tp-link.               | Alt kısımda bu                                                            | <u>nüzü:</u> Dinamik IP<br>Ptp-link<br>Junan "Golismis"         | olarak seçiniz.                                        |                                           | Ptp-link.                     |  |  |  |
| P tp-lin                 |                                                                           |                                                                 | P tp-link                                              |                                           | k. Ptp-link.                  |  |  |  |
| Ptp-link.                | Açılan ekrand                                                             | a "NAT: ETKİN" o                                                | lacak şekilde se                                       | çilecektir.                               | Ptp-link                      |  |  |  |

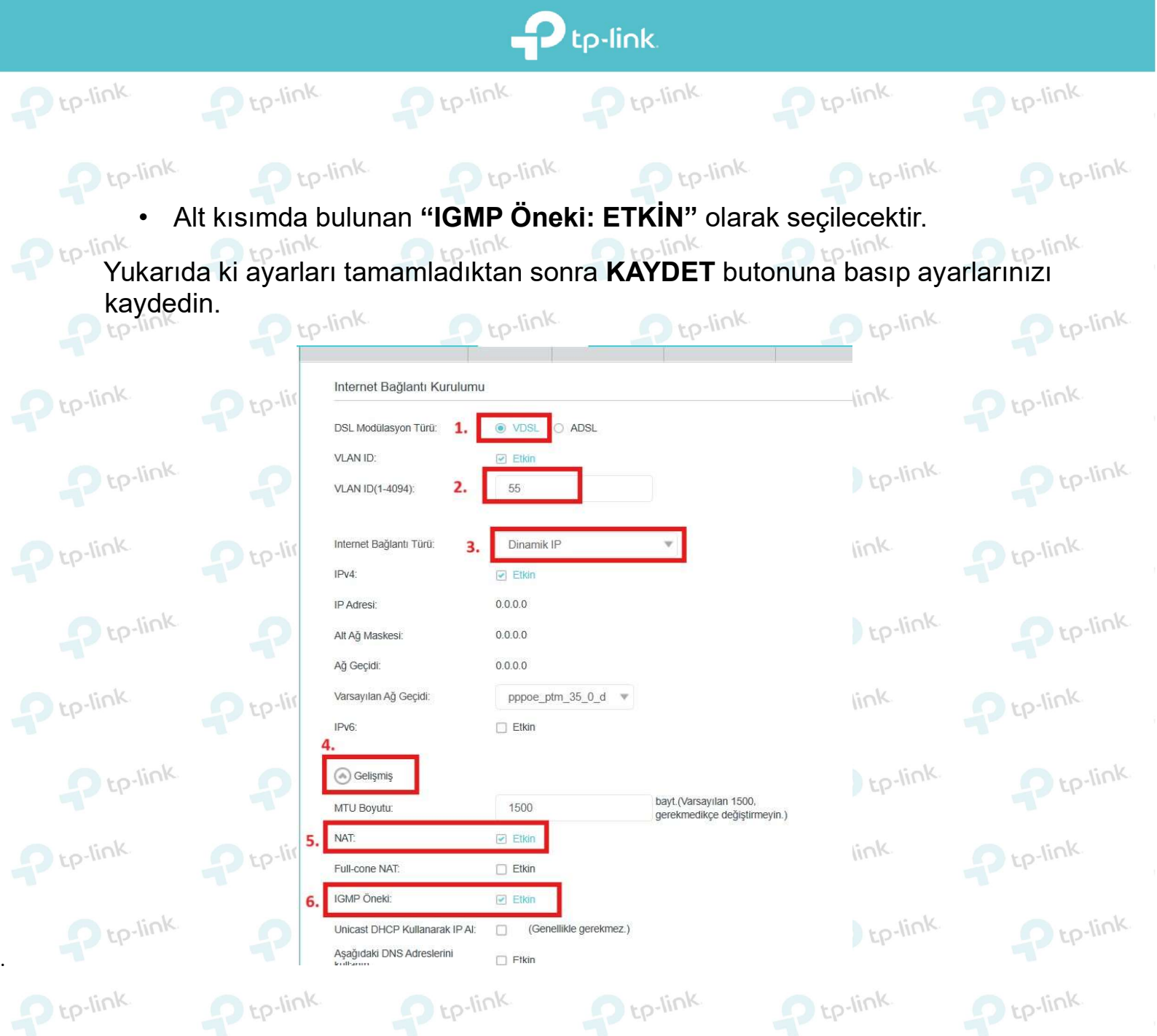

4. Tamam butonuna tıkladıktan sonra profilinizin aşağıdaki ekran görüntüsünde de göreceğiniz gibi Durum sütununda Bağlandı olarak görülmesi gerekmektedir.

| Ptp-link          | Hızlı Kurulum                                                                                       | Temel                                                                                 | Gelişmiş                                                                                                    | Türkçe                                                                                                    | ~                                                                                                    | Çıkış Yap Yenider                                                                                                    |                                                                                                    |                                                                                                    |
|-------------------|----------------------------------------------------------------------------------------------------|---------------------------------------------------------------------------------------|----------------------------------------------------------------------------------------------------|----------------------------------------------------------------------------------------------------|----------------------------------------------------------------------------------------------------|----------------------------------------------------------------------------------------------------|----------------------------------------------------------------------------------------------------|----------------------------------------------------------------------------------------------------|
| Ara               | Internet De Xie                                                                                     | tilee                                                                                 |                                                                                                    |                                                                                                    |                                                                                                    |                                                                                                    | 0                                                                                                    | link                                                                                                    |
| 🕒 Ağ              | Venile 🕂 Ekle 🖨 Tümünü Si                                                                           |                                                                                       |                                                                                                    |                                                                                                    |                                                                                                    |                                                                                                    |                                                                                                    |                                                                                                    |
| - Internet        | WAN Ar                                                                                              | ayüzü Adı                                                                             | VPI/VCI veya<br>VID                                                                                                    | Durum                                                                                                    | İşletim                                                                                                    | Değiştir                                                                                                    |                                                                                                    |                                                                                                    |
| - LAN Ayarları    | ipoe_ptr                                                                                            | n_55_1_d                                                                              | 55                                                                                                    | Bağlandı                                                                                                    | Bağlantıyı Kes                                                                                                    | 2                                                                                                    |                                                                                                    | V                                                                                                    |
| - Arayüz Gruplama | pppoe_pt                                                                                            | m_35_0_d                                                                              | 35                                                                                                    | Bağlandı                                                                                                    | Bağlantıyı Kes                                                                                                    | ßÌ                                                                                                    | ļ                                                                                                    | link                                                                                                    |
| - DSL Ayarlan     |                                                                                                    |                                                                                       |                                                                                                    |                                                                                                    | LP                                                                                                    |                                                                                                    |                                                                                                    |                                                                                                    |
|                   | Ara   Oracle   Ara   Oracle   Ağ   - Internet   - LAN Ayarları   - Arayüz Gruplama   - DSL Ayarları | Ara   Ara   Internet   - Internet   - LAN Ayartan   - Arayüz Gruplama   - DSL Ayartan | Hizli Kurulum Temel   Ara Internet Bağlantıları   Ağ Internet Bağlantıları   - Internet WAN Arayüzü Adı   - LAN Ayartarı ipoe_ptm_55_1_d   - Arayüz Gruplama pppoe_ptm_35_0_d   - DSL Ayartarı WAN Arayüzü Adı | Picp-link   Hizi Kurulum   Temel   Ara   Ara   Ağ   Internet   LAN Ayartari   Arayüz Gruplama   DSL Ayartari | Pick     Hizi Kurulum     Türkçe     Ara     Internet     Internet     Internet     Internet     VAN Arayüzü Adi     VPI/VCl veya   Durum     İpoe_ptm_55_1_d     55     Bağlandı     Ippoe_ptm_35_0_d     Iternet     İpoe_ptm_35_0_d | Pick   Hizli Kurulum Temel   Gelişmiş   Türkçe    Ara   Ara   Ağ   Internet Bağlantılari   Internet   Internet | P. Link Hizi Kurulum Temel Gelişmiş Türkçe Quky Yap Yenider   Ara   Ara   Ağ   - Internet   - LAN Ayartan   - Arayüz Grupiama   - DSL Ayartan | Pick   Hizi Kurulum Tenel Gelişmiş   Türkçe   Cikç Yu   Cikç Yu   Cikç Yu   Cikç Yu   Cikç Yu   Cikç Yu   Cikç Yu   Cikç Yu   Cikç Yu   Cikç Yu   Cikç Yu   Cikç Yu   Cikç Yu   Cikç Yu   Cikç Yu   Cikç Yu   Cikç Yu   Cikç Yu   Cikç Yu   Cikç Yu   Cikç Yu   Cikç Yu   Cikç Yu   Cikç Yu   Cikç Yu   Cikç Yu   Cikç Yu   Cikç Yu Yunden Other Yu Yu <p< td=""></p<> |

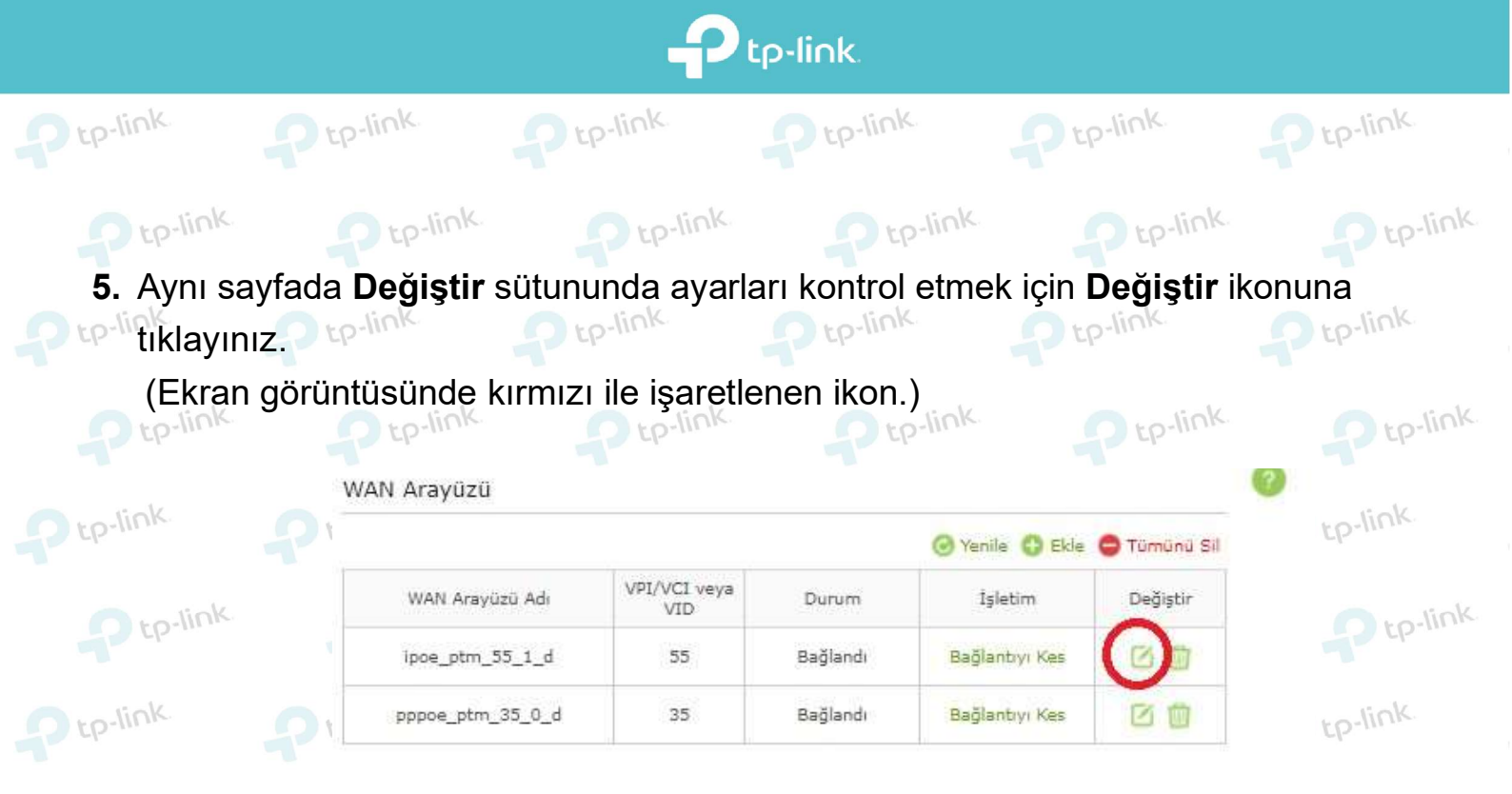

 6. Karşınıza gelen ekranda yapmış olduğunuz ayarlarınızı kaydettikten sonra Servis Sağlayıcınız tarafından TiviBU için almış olduğunuz IP Adresini, Alt Ağ Maskesini ve Ağ Geçidini görüyor olacaksınız. <u>Bu bilgileri lütfen NOT ediniz, sonra ki adımlarda bu</u> bilgileri tekrardan kullanacaksınız. (Yalnızca Ağ Geçidi kısmının not edilmesi

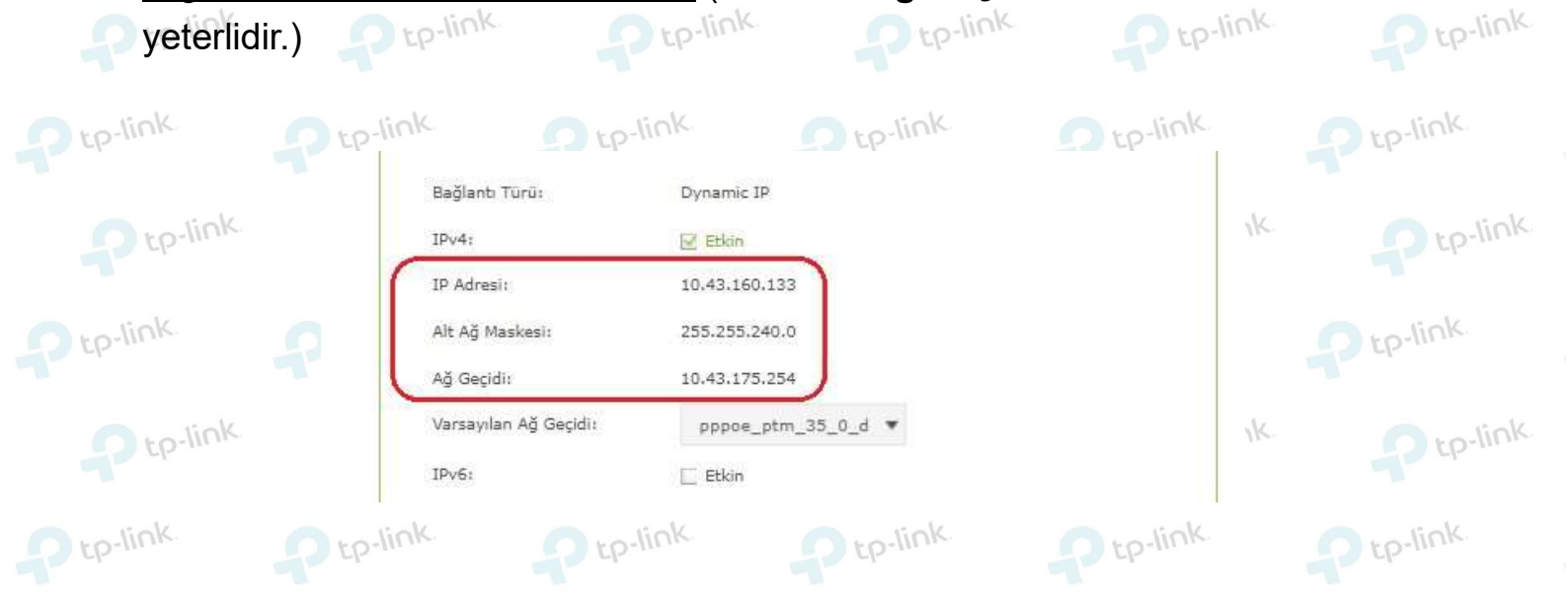

7. Aşağıdaki ekran görüntüsünde de belirtildiği gibi adım adım talimatları uygulayınız.

• Üst tarafta yer alan menüden **Gelişmiş** seçeneğine tıklayınız.

P tp-link

- Sol tarafta yer alan menülerden Ağ seçeneğine tıklayınız.
- Ağ seçeneğinin altına açılan sekmelerden Statik Yönlendirme seçeneğine tıklayınız.
  - Açılan sayfada WAN Arayüzü Seç satırında yer alan seçeneklerden pppoe\_ptm\_35\_0\_d olarak seçili kalmalıdır.

P tp-link

P tp-link

P tp-link

D tp-link

Ekle butonuna basınız.

Ptp-link

| tp-link.          |                                                                       |                                                   |                                             |                 |               |                      |                     |  |
|-------------------|-----------------------------------------------------------------------|---------------------------------------------------|---------------------------------------------|-----------------|---------------|----------------------|---------------------|--|
| P tp-link         | P tp-link.                                                            | P tp-lin                                          | د<br>۲ ا                                    | p-link          | Ptp-lin       | ik.                  | P tp-link           |  |
| Ptp-link          | P tp-link                                                             | Pt                                                | p-link                                      | Ptp-link        | P             | p-link               | P tp-link           |  |
|                   | tp-link                                                               | zlı Kurulum Te                                    | mel <b>1.</b> Gelişmiş                      | Türkçe          | Y çık         | ・<br>Sy Yap Yeniden  | tp-link.            |  |
|                   | a Durum                                                               | Varsayılan Ağ Geçidi<br>Sistem varsayılan ağ geçi | Ayarları<br>di olarak bir WAN arayüzü seçin |                 | -             | IPv4   IPv6          | Ptp-link            |  |
|                   | Ağ                                                                    | WAN Arayüzü Seç:                                  | pppoe_                                      | ptm_35_0_d      |               | Kaydet               | tp-link             |  |
| े. <b>२</b> ५     | - Internet<br>- LAN Ayarian                                           | Statik Yönlendirme                                | Ağ Kaynağı Alt Ağ Ma                        | askesi Ağ Geçic | 5. c          | Ekle Sil<br>Değiştir | Ptp-link.           |  |
| P tp-lin          | - Arayüz Gruplama<br>- DSL Ayarları                                   |                                                   |                                             | -               | -             | -                    | tp-link.            |  |
| <b>?</b> 5        | - Dinamik DNS<br>- Statik Yönlendirme                                 |                                                   |                                             |                 |               |                      | Ptp-link            |  |
| P tp-link         | Ptp-link.                                                             | P tp-lin                                          |                                             | p-link          | Ptp-lin       | ik                   | Ptp-link            |  |
| 8. Ekle b         | utonuna tıkladığ<br>Ağ Kaynağı: 192.168.8                             | ğınız da Aşa<br>.0 yazmanız ger                   | ağıdaki İp ac<br><sub>ekmektedir.</sub>     | lreslerini u    | ygun yer      | lere yazı            | Iniz.               |  |
|                   | Alt Ağ Maskesi: <b>255.25</b><br>Ağ <u>Geçidi:</u> Daha önce <b>I</b> | <b>5.0.0</b> yazmanız<br><b>NOT</b> etmiş olduş   | gerekmektedir.<br>ğunuz IP'ler bölü         | münde yazan '   | 'Ağ Geçidi" ı | nizi buraya y        | /azmaniz            |  |
| Ptp-link          | gerekmektedir.<br>Arayüz: ipoe_ptm_55_                                | <b>_1_d</b> olarak seçi                           | li kalması gerekm                           | nektedir. Kayde | et diyerek ay | arlarınızı ka        | ydediniz. tp-link   |  |
| o to-link         |                                                                       |                                                   |                                             | - te            |               | 🖥 Ekle 😑 Sil         | o ro-link           |  |
|                   | O ID                                                                  | Ağ Kaynağı                                        | Alt Ağ Maskesi                              | Ağ Geçidi       | Durum         | Değiştir             | P 4P                |  |
| Ptp-link          |                                                                       | -                                                 | -                                           | -               | -             | -                    | Ptp-link.           |  |
| - liok            | Ağ Kaynağı                                                            |                                                   | 192 . 168 . 8                               | . 0             |               |                      | lick                |  |
| Ptp-III           | Alt Ağ Maskesi:                                                       |                                                   | 255 . 255 . 0                               | . 0             |               |                      | P tp-III II         |  |
| D tp-link         | Ağ Geçidi:                                                            |                                                   | 10 . 43 . 175                               | . 254           |               |                      | D tp-link           |  |
|                   | Arayuz:                                                               |                                                   | poe_ptm_55_1_d                              | ¥               |               |                      |                     |  |
| Ptp-link.         | 4                                                                     |                                                   | ,                                           | İpta            | l Kay         | det                  | Ptp-link            |  |
| P tp-link         | Ptp-III                                                               | Pt                                                | P-111 11-                                   | 2 tp-111        | P             | :P-III               | P tp-link           |  |
| Bu ayarlardan soi | nra Tivibu bağlantın                                                  | ıızın yenilenm                                    | esi adına TİVİBI                            | J cihazınızın   | elektrik kal  | olosunu sö           | küp geri takıp test |  |
| Ptp-link.         | P tp-link                                                             | P tp-lini                                         | ediniz.                                     | 2-11111         | Ptp-lin       | 1100                 | P LP-IITIN          |  |
|                   |                                                                       |                                                   |                                             |                 |               |                      |                     |  |
|                   |                                                                       |                                                   |                                             |                 |               |                      |                     |  |

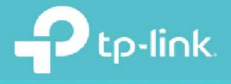

tp-link.

## **TP-Link Ürünlerini Tercih Ettiğiniz İçin** Teşekkür Ederiz

🖂 support.tr@tp-link.com

+90 850 724 44 88
 facebook.com/TPLINKTURKEY